# **MRLC Central Mobile App Guide**

#### The Multi-Region Leadership Conference App for

Regions 3, 6 & 7 is an easy and convenient way to navigate the event on your Apple (iOS) and Android smartphones and tablets. It contains all of the event information that you'll need to make the most out of your experience.

We encourage you to download and install the app prior to arriving at the event!

| 2023 Regions 3, 6 & 7 MRLC            |         |
|---------------------------------------|---------|
| ASCE Foundation Grant Money- Apply to | Win! >  |
| MRLC Welcome                          | >       |
| Agenda                                | >       |
| Attendees                             | >       |
| 🕞 WiFi Info                           | >       |
| Conference Floor Plan                 | >       |
| Regions 3-6-7 Chat and Post Photos!   | >       |
| Airport Ride Share Meetup             | >       |
| 🔮 App Tips                            | >       |
| Social                                |         |
| Find People Nearby                    |         |
| 🈏 Share on Twitter                    |         |
| Utilities                             |         |
| QR Code Scanner                       | >       |
| Announcements                         | >       |
| Rome Agenda Attendees Exhibitors      | My Info |
| $\bigcirc$                            |         |

1. Download the native app from the App Store or the Google Play store. Search "AgendaPop" then download and install. Now tap the AgendaPop icon on your device to open and type MRLCCentral as the Organizer Code.

Optional: Use a QR Reader to scan the code to download the iOS, Android, or html5 Web version.

## For an HTML5 web version

(to use on a laptop, Windows phone, or Blackberry), direct your browser to:

https://mobile.agendapop.com/s/mrlccentral/

## 2. Log In

Your username is your email used in registration. Password (if prompted): **mrlc** You may change your password in **Settings** 

## 3. Key Features

- Scroll the Home Page or the navigation buttons in the bottom menu to explore the event
- Tap Agenda on the home page or the Agenda icon on the bottom menu to scroll through the entire program, or navigate by Tracks
- Tap "Settings" on the home page (or the "My Info" icon) to edit/update your profile and upload your photo; your profile information is pre-loaded based on your Registration/ASCE Profile
- Take Notes on people and programs (View your notes on the "My Info" tab on the bottom menu bar)

| ✓ Tracks WSBIL       Thu     Fri                                                                                                | Q      | ✓ Attendees<br>Q<br>Steskers                                                            | Filter by Track         | My Info ASCE   MULTI REGION **** ASCE   LEADERSHIP CONFERENCE *********************************** | X Liberty A&B | X Rate this session Submit                                                                                                    |
|----------------------------------------------------------------------------------------------------|--------|-----------------------------------------------------------------------------------------|-------------------------|---------------------------------------------------------------------------------------------------|---------------|----------------------------------------------------------------------------------------------------|
| 8:00am - 8:40am Thu, January 19, 2023<br>Welcome<br>Symphony HV                                                                 | >      | Christina Ammens, P.E., M                                                               | M.ASCE                  | My Profie/Settings     Activities     My Schedule     >                                           | .WL           | Please take a moment and give us your feedback on<br>this session.<br>On a scale of 1-5, please rate the <b>value</b> of this<br>session:<br>(5 = Excellent, 1 = Poor) |
| 8:40am – 9:40am Thu, January 19, 2023<br>The Return of your Global Geographic Team –<br>We're Back<br>Symptony I-IV             | >      | Tirza Austin, , Aff.M.ASCE<br>Serier Coordinator, on-line correl                        | E nunity, Communicati > | All Downloadable Materials                                                                        |               | NA         1         2         3         4         5           Commonts:                                                                                               |
| 9:55am - 10:20am Thu, January 19, 2023<br>Future World Vision: Mega City 2070 and<br>Floating City<br>Symphory HV               | >      | Brock Barry, Ph.D., P.E., F<br>Nancy Berson, Aff.M.ASC<br>Directer, Geographic Services | EASCE                   | Rotos  All My Notes  My Session Notes                                                             |               | Thank you!<br>Submit                                                                                                    |
| 10:20am - 11:00am Thu, January 19, 2023<br>How to Engage Student Chapters into Section/<br>Branch/YMO Activities<br>Symptomy HV | >      | Susan Blodgett, , P.E., M.                                                              | ASCE                    | W My People Notes     >       W My Company Notes     >       Notes     >                          |               |                                                                                                    |
| 11:00am - 12:30pm Thu, January 19, 2023<br>Region 1 Breakout<br>Symptony Hill                                                   | >      | David Canaan, A.M.ASCE                                                                  | >                       |                                                                                                   |               |                                                                                                    |
| Hanne Agendia Ameridies Estadors (6)                                                                                            | y into | Horse Agenda Atlandees                                                                  | Editibilities My Info   | Horre Agenda Attindere Eablaire Myritita                                                          |               |                                                                                                    |
| View Agenda<br>By Day and Hou                                                                                                   | ır     | Attende                                                                                 | ees                     | Save Notes and<br>Download Handouts                                                               | Room Maps     | Session Evaluation                                                                                                    |

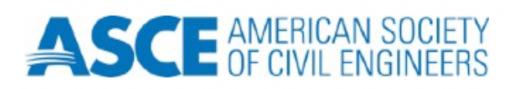

App questions? Ask Housinglowa event staff or email: <u>help@agendapop.com</u>

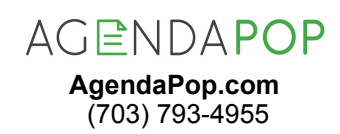

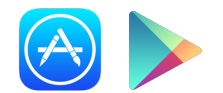

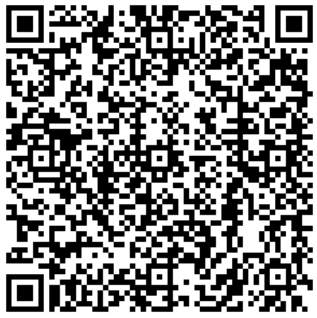